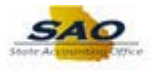

## **Entering Job Code and Position for Salary Travel Data**

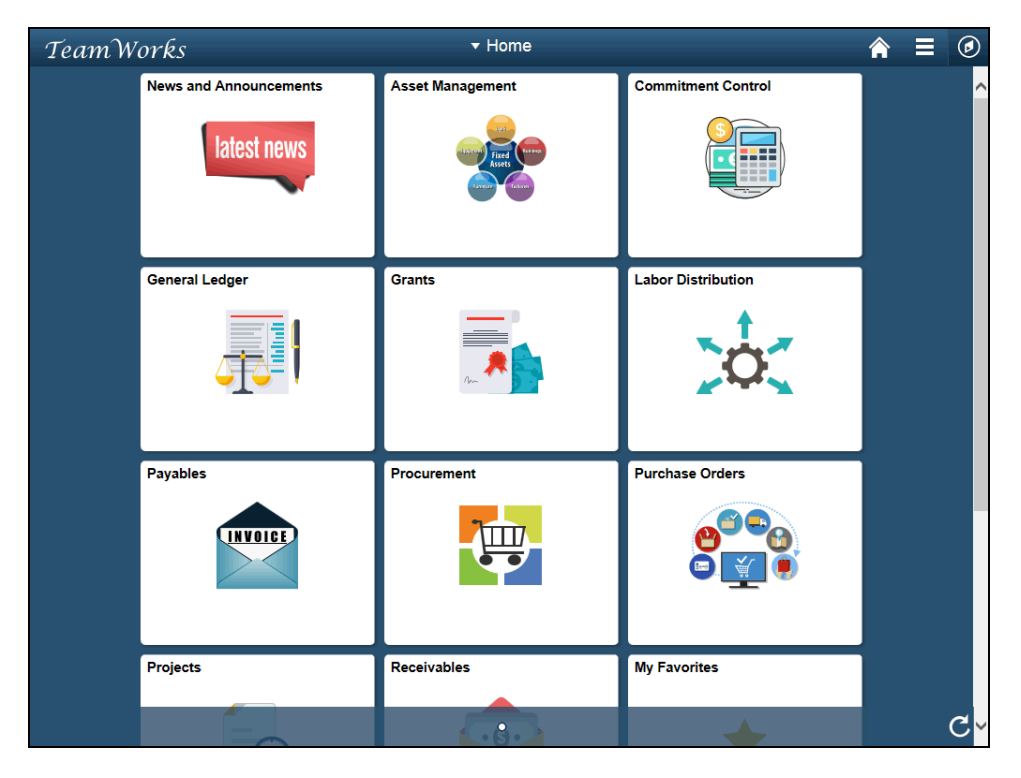

| Step | Action                                                                                                    |
|------|----------------------------------------------------------------------------------------------------|
| 1.   | Navigate to the Salary Travel page.                                                                                                    |
|      | <b>Note</b> : This simulation is an example of a transaction. When entering a transaction in the live TeamWorks Financials system please select all values and options based on agency policy, the paperwork on hand and the current situation. |
|      | Click the NavBar icon.                                                                                                    |
|      |                                                                                                    |

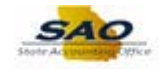

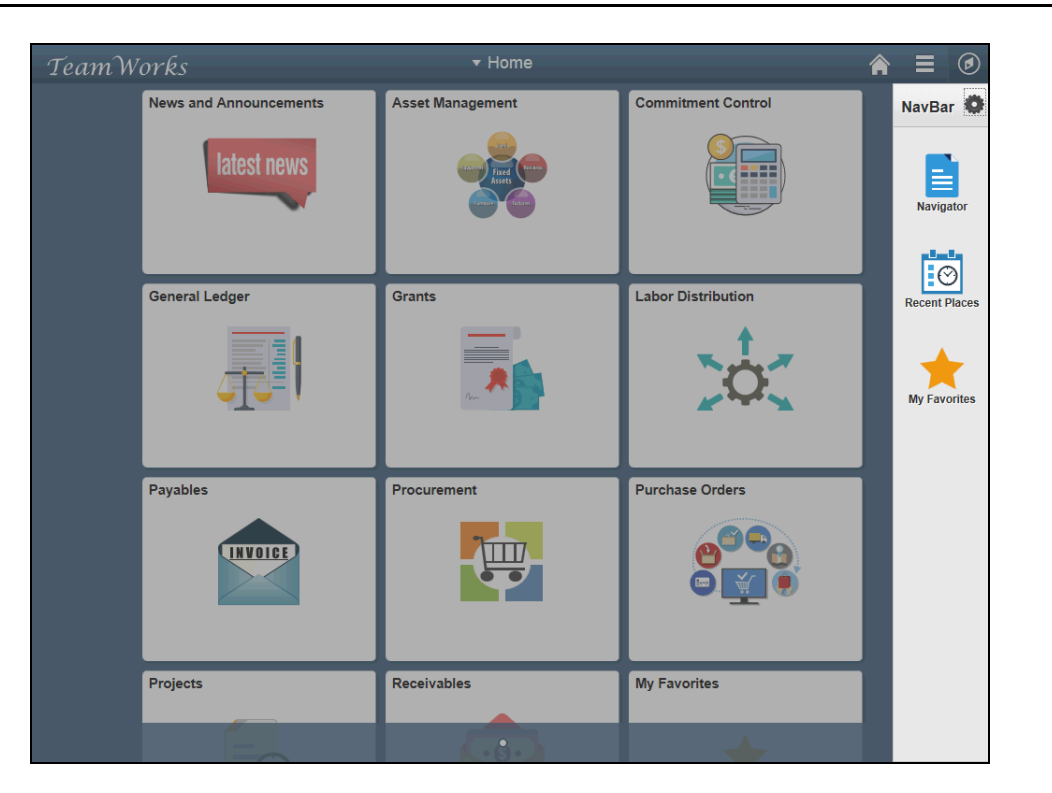

| Step | Action                    |
|------|---------------------------|
| 2.   | Click the Navigator icon. |
|      | Navigator                 |

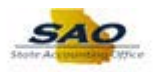

| TeamWorks |                        | <del>▼</del> Home |               | <b>⋒</b> ≡             | ۲   |
|-----------|------------------------|-------------------|---------------|------------------------|-----|
|           | News and Announcements | Asset Management  | NavBar: Nav   | igator                 | 0   |
|           | latest news            | Fixed (Last)      | E             | SRM Custom             | > ^ |
|           |                        |                   | Navigator     | News and Announcements | >   |
|           | General Ledger         | Grante            | Ø             | SAO Technical          | >   |
|           |                        |                   | Recent Places | Employee Self-Service  | >   |
|           |                        |                   |               | Supplier Contracts     | >   |
|           |                        |                   |               | Agency Security        | >   |
|           | Payables               | Procurement       |               | Customers              | >   |
|           | INVOICE                |                   |               | Products               | >   |
|           |                        |                   |               | Customer Contracts     | >   |
|           | Projects               | Receivables       |               | Order Management       | >   |
|           |                        |                   |               | Pricing Configuration  | >   |
|           |                        | K-3-)             |               |                        | ~   |

| Step | Action                        |
|------|-------------------------------|
| 3.   | Click the Vertical scrollbar. |

| TeamWorks |                        | <del>▼</del> Home |               | <b>⋒</b> ≡                     | ۲          |
|-----------|------------------------|-------------------|---------------|--------------------------------|------------|
|           | News and Announcements | Asset Management  | NavBar: Navig | ator                           | •          |
|           | latest news            |                   |               | Custom Accounts Payable        | > <b>^</b> |
|           |                        | Asset             | Navigator     | Salary Travel Per Diem         | >          |
|           |                        |                   |               | Asset Management               | >          |
|           | General Ledger         | Grants            | Recent Places | IT Asset Management            | >          |
|           |                        |                   | *             | Banking                        | >          |
|           | <u> </u>               |                   | My Favorites  | Financial Gateway              | >          |
|           | Payables               | Procurement       |               | Excise and Sales Tax/VAT IND   | >          |
|           | INVOICE                | 7                 |               | Commitment Control             | >          |
|           |                        |                   |               | General Ledger                 | >          |
|           |                        |                   |               | Allocations                    | >          |
|           | Projects               | Receivables       |               | Statutory Reports              | >          |
|           |                        |                   |               | Set Up Financials/Supply Chain | > <b>`</b> |

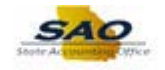

| Step | Action                                 |
|------|----------------------------------------|
| 4.   | Click the Salary Travel Per Diem link. |
|      | Salary Travel Per Diem                 |

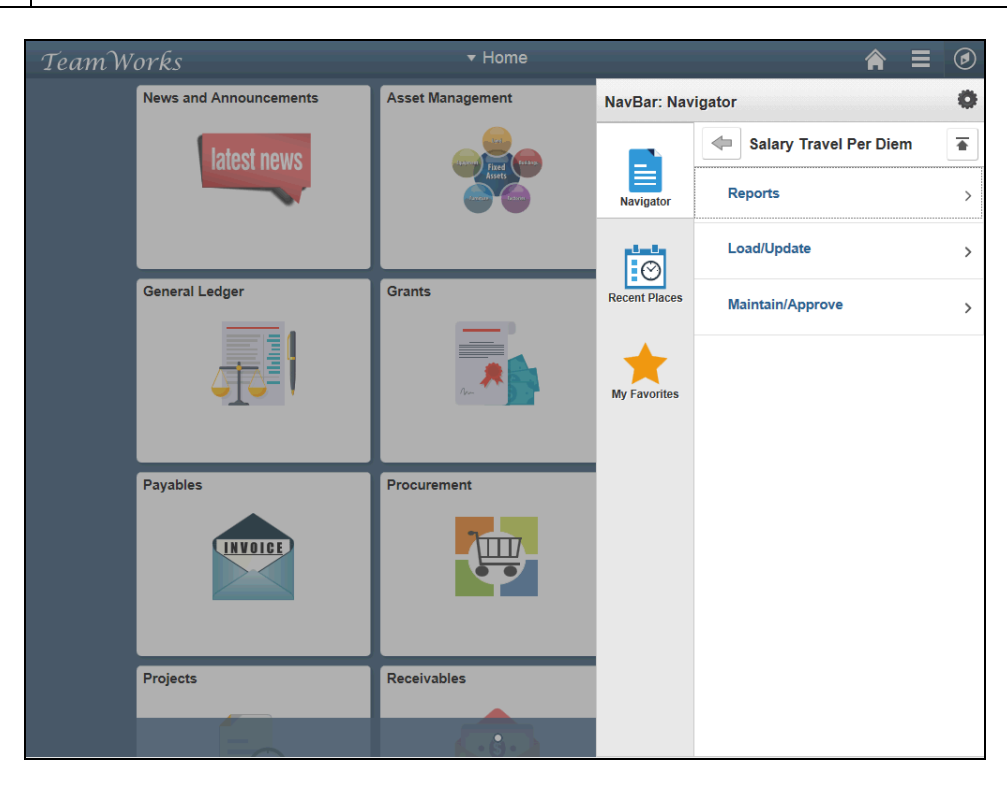

| Step | Action                           |
|------|----------------------------------|
| 5.   | Click the Maintain/Approve link. |
|      | Maintain/Approve                 |

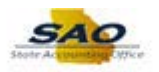

| TeamWorks |                        | <del>▼</del> Home  | <b>⋒</b> ≡ Ø  |                        |  |
|-----------|------------------------|--------------------|---------------|------------------------|--|
|           | News and Announcements | Asset Management   | NavBar: Navi  | gator Ö                |  |
|           | latest news            |                    |               | Maintain/Approve       |  |
|           |                        | Aset<br>Locar tarm | Navigator     | Salary Travel          |  |
|           |                        |                    | Ø             | Approve Salary/PerDiem |  |
|           | General Ledger         | Grants             | Recent Places |                        |  |
|           |                        |                    | My Favorites  |                        |  |
|           | Payables               | Procurement        |               |                        |  |
|           | Projects               | Receivables        |               |                        |  |
|           | E                      |                    |               |                        |  |

| Step | Action                        |
|------|-------------------------------|
| 6.   | Click the Salary Travel link. |
|      | Salary Travel                 |

| < Home                                                                                       | ♠ ≡ ⊘             |
|----------------------------------------------------------------------------------------------|-------------------|
|                                                                                              | New Window   Help |
| alary Travel                                                                                 |                   |
| nter any information you have and click Search. Leave fields blank for a list of all values. |                   |
| Find an Existing Value                                                                       |                   |
| Search Criteria                                                                              |                   |
| Business Unit begins with 🗸 40500 🔍                                                          |                   |
| Fiscal Year = 2017 Q                                                                         |                   |
| Empl ID begins with V                                                                        |                   |
| Name begins with 🗸                                                                           |                   |
| Case Sensitive                                                                               |                   |
|                                                                                              |                   |
|                                                                                              |                   |
|                                                                                              |                   |

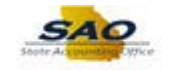

| Step | Action                                                                                           |
|------|--------------------------------------------------------------------------------------------------|
| 7.   | Verify the <b>Business Unit</b> . If the correct business unit does not default enter or use the |
|      | search functionality to select a new value.                                                      |

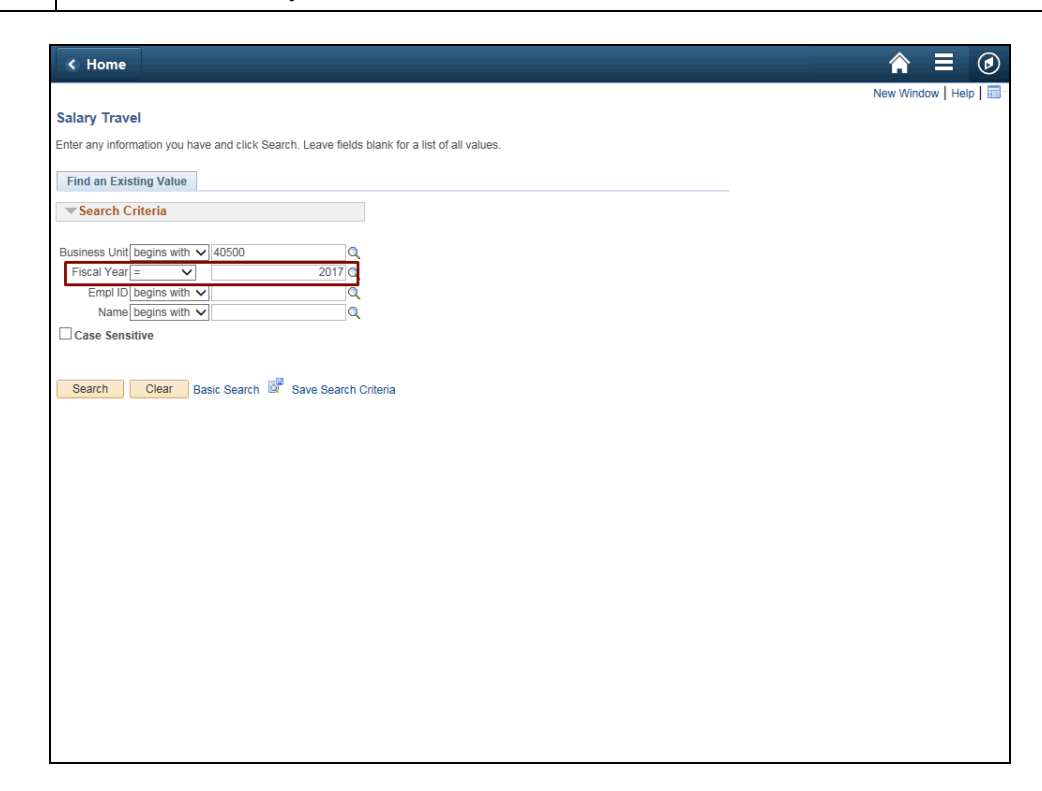

| Step | Action                                                                                                    |
|------|----------------------------------------------------------------------------------------------------|
| 8.   | The current fiscal year defaults in the <b>Fiscal Year</b> field. Users can review information from a prior year by changing the year. |

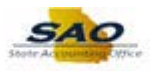

| K Home                                                                                        | ♠ ≡ ⊘                 |
|-----------------------------------------------------------------------------------------------|-----------------------|
|                                                                                               | New Window   Help   📰 |
| Salary Travel                                                                                 |                       |
| Enter any information you have and click Search. Leave fields blank for a list of all values. |                       |
| Find an Existing Value                                                                        |                       |
| ▼Search Criteria                                                                              | -                     |
| Rusinese Linit Panine with V (40500                                                           |                       |
| Fiscal Year = 2017 Q                                                                          |                       |
| Empl ID begins with V                                                                         |                       |
| Name begins with 🗸                                                                            |                       |
| Case Sensitive                                                                                |                       |
| Search Clear Basic Search <table-cell></table-cell>                                           |                       |

| Step | Action                                                                                                    |
|------|----------------------------------------------------------------------------------------------------|
| 9.   | Users can select the desired employee by <b>Empl ID</b> or <b>Name</b> . In this example, the user searches by Empl ID. |
|      | Note: The Empl ID field can also be used to search by the Vendor EFI number.                                            |
|      | Click in the <b>Empl ID</b> field.                                                                                      |
|      | Empl ID begins with V                                                                                                   |

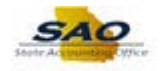

| < Home                                                                                        | <b>∧</b> ≡ Ø            |
|-----------------------------------------------------------------------------------------------|-------------------------|
|                                                                                               | New Window   Help   📰 - |
| Salary Travel                                                                                 |                         |
| Enter any information you have and click Search. Leave fields blank for a list of all values. |                         |
| Find an Existing Value                                                                        |                         |
| ▼Search Criteria                                                                              |                         |
| Business Unit begins with V 40500                                                             |                         |
| Fiscal Year = 2017 Q                                                                          |                         |
| Empl ID begins with V                                                                         |                         |
|                                                                                               |                         |
| Search Clear Basic Search 📽 Save Search Criteria                                              |                         |

| Step | Action                                                           |
|------|------------------------------------------------------------------|
| 10.  | Enter the appropriate information into the <b>Empl ID</b> field. |
|      | For this example, type 86058605.                                 |

| K Home                                                                                        | <b>∧</b> ≡ Ø          |
|-----------------------------------------------------------------------------------------------|-----------------------|
|                                                                                               | New Window   Help   📰 |
| Salary Travel                                                                                 |                       |
| Enter any information you have and click Search. Leave fields blank for a list of all values. |                       |
|                                                                                               |                       |
| Find an Existing Value                                                                        | -                     |
| ▼Search Criteria                                                                              |                       |
|                                                                                               |                       |
| Business Unit begins with 🗸 40500                                                             |                       |
| Fiscal Year = 2017 Q                                                                          |                       |
| Empl ID begins with 🗸 86058605                                                                |                       |
| Name begins with 🗸                                                                            |                       |
| Case Sensitive                                                                                |                       |
|                                                                                               |                       |
| Search Clear Basic Search 🖉 Save Search Criteria                                              |                       |
|                                                                                               |                       |
|                                                                                               |                       |
|                                                                                               |                       |
|                                                                                               |                       |
|                                                                                               |                       |
|                                                                                               |                       |
|                                                                                               |                       |
|                                                                                               |                       |
|                                                                                               |                       |
|                                                                                               |                       |
|                                                                                               |                       |
|                                                                                               |                       |
|                                                                                               |                       |
|                                                                                               |                       |
|                                                                                               |                       |
|                                                                                               |                       |

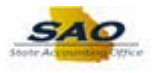

| Step | Action                          |
|------|---------------------------------|
| 11.  | Click the <b>Search</b> button. |
|      | Search                          |

| Hom                       | e                                                                                                  |                                       |                                                  |                                    |                                   | ♠ ≡                               |
|---------------------------|----------------------------------------------------------------------------------------------------|---------------------------------------|--------------------------------------------------|------------------------------------|-----------------------------------|-----------------------------------|
| alary Tra                 | wel                                                                                                |                                       |                                                  |                                    | Ne                                | w Window   Help   Personalize Pag |
| E<br>FEI/SSN/             | Business Unit: 40500 Depar<br>Employee ID: 86058605                                                | tment of Public Health<br>TOWER HOTEL | Fiscal Year:                                     | 2017                               |                                   |                                   |
| Persona<br>Trav<br>Employ | Position Title: Title Description al Services: 0.00 vel Verified:  yee Status: Employed by other A | not Provided Travel:                  | Ju<br>1<br>Negative Am<br>Confirmed:<br>Add Upda | ob Code: Q<br>1056.00<br>rount N/A | ~                                 |                                   |
|                           |                                                                                                    |                                       |                                                  | Personalize                        | Find   View All   💷   🔜           | First 🕚 1-2 of 2 🕑 Last           |
| Source                    | Personal Services                                                                                  | Travel                                | Employee<br>Status                               | Travel Verified                    | Last Maintained By Operator<br>ID | Last Change Date                  |
| FIN                       | 0.00                                                                                               | 1056.00                               | Other                                            |                                    | LOAD                              | 01/23/2018 4:46:56PM              |
| ADJ                       | 0.00                                                                                               | 1056.00                               | Other                                            |                                    | LOAD                              | 01/23/2018 5:12:20PM              |
| Save                      | Return to Search                                                                                   |                                       |                                                  |                                    |                                   |                                   |
|                           |                                                                                                    |                                       |                                                  |                                    |                                   |                                   |

| Step | Action                                                                         |
|------|--------------------------------------------------------------------------------|
| 12.  | Use the Salary Travel page to review and update an employee's travel expenses. |

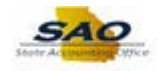

| Persona<br>Trav<br>Employ | Position Title: Title Description al Services: 0.00 rel Verified:  yee Status: Employed by other A | not Provided Travel: | Joi<br>10<br>Negative Amo<br>Confirmed:<br>Add Update | b Code: Q<br>156.00<br>N/A<br>ed Row |                                   |                         |
|---------------------------|----------------------------------------------------------------------------------------------------|----------------------|-------------------------------------------------------|--------------------------------------|-----------------------------------|-------------------------|
|                           |                                                                                                    |                      |                                                       | Personalize                          | Find   View All   🗷   🔢           | First 🕚 1-2 of 2 🕑 Last |
| source                    | Personal Services                                                                                  | Travel               | Employee<br>Status                                    | Travel Verified                      | Last Maintained By Operator<br>ID | Last Change Date        |
| IN                        | 0.00                                                                                               | 1056.00              | Other                                                 |                                      | LOAD                              | 01/23/2018 4:46:56PM    |
| DJ                        | 0.00                                                                                               | 1056.00              | Other                                                 |                                      | LOAD                              | 01/23/2018 5:12:20PM    |
| Save                      | Return to Search                                                                                   |                      |                                                       |                                      |                                   |                         |

| Step | Action                                                                                                    |
|------|----------------------------------------------------------------------------------------------------|
| 13.  | When there is a travel expense on an employee record without a salary, <b>Job Code</b> , and <b>Position Title</b> fields are open for entry. |

| K Hom           | e                                 |                        |                                    |               |                  |                          |                                |        |
|-----------------|-----------------------------------|------------------------|------------------------------------|---------------|------------------|--------------------------|--------------------------------|--------|
| Salary Tra      | wel                               |                        |                                    |               |                  | N                        | ew Window   Help   Personalize | e Page |
| E               | Business Unit: 40500 Depar        | tment of Public Health | Fiscal Year: 20                    | 117           |                  |                          |                                |        |
| FEI/SSN/        | Employee ID: 86058605             | TOWER HOTEL            |                                    |               |                  |                          |                                |        |
|                 | Position Title: Title Description | not Provided           | Job                                | Code:         | Q                |                          |                                |        |
| Persona<br>Trav | el Verified: 0.00                 | Travel:                | 105<br>Negative Amou<br>Confirmed: | i6.00<br>int  | N/A              | ~                        |                                |        |
| Employ          | yee Status: Employed by other A   | gency 🗸                | Add Update                         | d Row         |                  |                          |                                |        |
|                 |                                   |                        |                                    | Per           | rsonalize   Find | View All   🔄   🔜         | First 🕚 1-2 of 2 🕑 Last        |        |
| Source          | Personal Services                 | Travel                 | Employee<br>Status                 | Travel Verifi | ed La:           | st Maintained By Operato | Last Change Date               |        |
| FIN             | 0.00                              | 1056.00                | Other                              |               | LO               | AD                       | 01/23/2018 4:46:56PM           |        |
| ADJ             | 0.00                              | 1056.00                | Other                              |               | LO               | AD                       | 01/23/2018 5:12:20PM           |        |
| 📊 Save          | Return to Search                  |                        |                                    |               |                  |                          |                                |        |
|                 |                                   |                        |                                    |               |                  |                          |                                |        |
| /               |                                   |                        |                                    |               |                  |                          |                                |        |

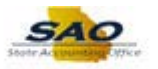

| Step | Action                                                                                    |  |  |  |  |  |
|------|-------------------------------------------------------------------------------------------|--|--|--|--|--|
| 14.  | Users must enter or use the look up functionality to select the correct <b>Job Code</b> . |  |  |  |  |  |
|      | Note: The system will not accept 99999 or 00000 values.                                   |  |  |  |  |  |
|      | Click the <b>Job Code</b> button.                                                         |  |  |  |  |  |
|      | Job Code:                                                                                 |  |  |  |  |  |

| < Home                                         | ♠ ≡ ∅                                                        |
|------------------------------------------------|--------------------------------------------------------------|
|                                                | Look Up Job Code                                             |
| Salapy Travel                                  | Help                                                         |
| Salary Haver                                   | Job Code benins with V                                       |
|                                                |                                                              |
| Business Unit: 40500 Department of Public      |                                                              |
| FEI/SSN/Employee ID: 86058605 TOWER H          | Look Up Clear Cancel Basic Lookup                            |
| Position Title: Title Description not Provided | Search Results                                               |
| Personal Services: 0.00                        | Only the first 300 results can be displayed                  |
| Travel Verified:                               | View 100 Einter an earne All ant                             |
|                                                | View rob i nat - Pool (1300 - LdSt                           |
| Employee Status: Employed by other Agency      | Job Code JobCode Description                                 |
| Employee status. Employee by other Agency V    | 06000 Human Desources Director                               |
|                                                | 06010 Communications Officer Chief                           |
| Source Personal Services Travel                | 06011 Director, Human Resources By Operator Last Change Date |
| FIN 0.00                                       | 06012 Human Resources Director TRS 01/23/2018 4:46:56PM      |
| ADJ 0.00                                       | 06018 Deputy Director 01/23/2018 5:12:20PM                   |
|                                                | 06019 Director                                               |
|                                                | 06020 Communications Director                                |
|                                                | 06021 Chief of Staff                                         |
|                                                | 07419 Security Officer (TCSG)                                |
| Save Or Return to Search                       | 07425 Security Chief, DTAE                                   |
|                                                | 07426 Assistant Campus PoliceChief                           |
|                                                | 07427 Campus Police Officer                                  |
|                                                | 07428 Campus Police Chief                                    |
|                                                | 07429 Campus Police Sergeant                                 |
|                                                | 08000 Communication & Outreach Spec                          |
|                                                | 08001 Communication & Outreach Coord                         |
|                                                | USUU2 Data Processor                                         |
|                                                | USUU3 Data Analyst                                           |
|                                                | 00005 Inteles Supervises                                     |
|                                                | 00005 Intake Supervisor                                      |
|                                                | 0000 recimical devices myr (0300)                            |
|                                                | 10000 Apprenticechin Specialist                              |
|                                                | 10003 Education Principal                                    |
|                                                |                                                              |
|                                                |                                                              |
| <                                              | >                                                            |

| Step | Action                                                                                                    |
|------|----------------------------------------------------------------------------------------------------|
| 15.  | Click the 08003 - Data Analyst link.                                                                                                    |
|      | act       Act Address Mark Barg         act       Act Address Mark Barg         bit       Act Address Mark Barg         bit       Act Address Mark Barg |

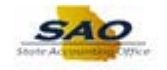

|             | Position Title: TITLE DESCRIP   | TION NOT PROVIDED | Jot                      | o Code: 08003 🔍  |                              |                        |
|-------------|---------------------------------|-------------------|--------------------------|------------------|------------------------------|------------------------|
| ersona      | I Services: 0.00                | ) Travel:         | 10                       | 56.00            |                              |                        |
| Trav        | el Verified:                    |                   | Negative Amo             | unt N/A          | $\sim$                       |                        |
|             |                                 |                   | Confirmed:<br>Add Update | d Row            |                              |                        |
| Emplo       | yee status: Employed by other A | Agency V          |                          | Barran           | First Data and the I         | First @ 4.0-40 @ Lost  |
|             |                                 | <b>_</b>          | Employee                 | Personalize      | I ast Maintained By Operator | First I 1-2 of 2 CLast |
| ource       | Personal Services               | Iravel            | Status                   | I ravel Verified | ID                           | Last Change Date       |
| IN          | 0.00                            | 1056.00           | Other                    |                  | LOAD                         | 01/23/2018 4:46:56PM   |
|             |                                 |                   |                          |                  |                              |                        |
| \DJ         | 0.00                            | 1056.00           | Other                    |                  | LOAD                         | 01/23/2018 5:12:20PM   |
| DJ          | 0.00                            | 1056.00           | Other                    |                  | LOAD                         | 01/23/2018 5:12:20PM   |
| ADJ<br>Bave | 0.00                            | 1056.00           | Other                    |                  | LOAD                         | 01/23/2018 5:12:20PM   |
| ADJ<br>Save | 0.00                            | 1056.00           | Other                    |                  | LOAD                         | 01/23/2018 5:12:20PM   |
| ADJ<br>Save | 0.00                            | 1056.00           | Other                    |                  | LOAD                         | 01/23/2018 5:12:20PM   |
| ADJ<br>Bave | 0.00                            | 1056.00           | Other                    |                  | LOAD                         | 01/23/2018 5:12:20PM   |
| DJ          | 0.00                            | 1056.00           | Other                    |                  | LOAD                         | 01/23/2018 5:12:20PM   |

| Step | Action                                                                |
|------|-----------------------------------------------------------------------|
| 16.  | Notice that the system defaults the associated <b>Position Title.</b> |

| K Home                     | •                                                              |                          |                                                   |                 |                                   | ^ ≡                                | ٢ |
|----------------------------|----------------------------------------------------------------|--------------------------|---------------------------------------------------|-----------------|-----------------------------------|------------------------------------|---|
| Salary Tra                 | vel                                                            |                          |                                                   |                 | Ne                                | w Window   Help   Personalize Page |   |
| B<br>FEI/SSN/I             | usiness Unit: 40500 Depar<br>Employee ID: 86058605             | tment of Public Health F | Fiscal Year: 20                                   | 17              |                                   |                                    |   |
|                            | Position Title: TITLE DESCRIP                                  | TION NOT PROVIDED        | Job                                               | Code: 08003 Q   |                                   |                                    |   |
| Persona<br>Trave<br>Employ | I Services: 0.00 el Verified:  ree Status: Employed by other A | gency V                  | 105<br>Negative Amou<br>Confirmed:<br>Add Updated | 6.00<br>int N/A | V                                 |                                    |   |
|                            |                                                                |                          |                                                   | Personalize   F | Find   View All   💷   🔢           | First 🕚 1-2 of 2 🕑 Last            |   |
| Source                     | Personal Services                                              | Travel                   | Employee<br>Status                                | Travel Verified | Last Maintained By Operator<br>ID | Last Change Date                   |   |
| FIN                        | 0.00                                                           | 1056.00                  | Other                                             |                 | LOAD                              | 01/23/2018 4:46:56PM               |   |
| ADJ                        | 0.00                                                           | 1056.00                  | Other                                             |                 | LOAD                              | 01/23/2018 5:12:20PM               |   |
| R Save                     | Return to Search                                               |                          |                                                   |                 |                                   |                                    |   |
| <                          |                                                                |                          |                                                   |                 |                                   |                                    | > |

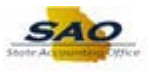

| Step | Action                            |
|------|-----------------------------------|
| 17.  | Click the Travel Verified option. |
|      | Travel Verified:                  |

| E                           | Business Unit: 40500 Depart    | ment of Public Health | iscal Year:             | 2017             |                             |                        |
|-----------------------------|--------------------------------|-----------------------|-------------------------|------------------|-----------------------------|------------------------|
| EI/SSN/                     | Employee ID: 86058605          | TOWER HOTEL           |                         |                  |                             |                        |
|                             | Position Title: TITLE DESCRIPT | TION NOT PROVIDED     | Jo                      | ob Code: 08003 🔍 |                             |                        |
| ersona <sup>o</sup><br>Trav | el Verified: 🗹                 | Travel:               | Negative Ame            | ount N/A         | $\sim$                      |                        |
|                             |                                |                       | Confirmed:<br>Add Updat | ted Row          |                             |                        |
| Employ                      | ee Status: Employed by other A | gency V               |                         | Personalize      | Find   View All   💷   🔜     | First (1-2 of 2 ) Last |
| Source                      | Personal Services              | Travel                | Employee<br>Status      | Travel Verified  | Last Maintained By Operator | Last Change Date       |
| FIN                         | 0.00                           | 1056.00               | Other                   |                  | LOAD                        | 01/23/2018 4:46:56PM   |
| AD.I                        | 0.00                           | 1056.00               | Other                   |                  | LOAD                        | 01/23/2018 5:12:20PM   |
|                             |                                |                       |                         |                  |                             |                        |
| Save                        | Return to Search               |                       |                         |                  |                             |                        |
| Save                        | Return to Search               |                       |                         |                  |                             |                        |

| Step | Action                        |
|------|-------------------------------|
| 18.  | Click the <b>Save</b> button. |
|      | Save Save                     |

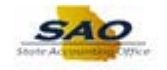

| EI/SSN/     | Employee ID: 86058605           | TOWER HOTEL       |                    |                 |                             |                             |
|-------------|---------------------------------|-------------------|--------------------|-----------------|-----------------------------|-----------------------------|
|             | Position Title: TITLE DESCRIPT  | TION NOT PROVIDED | Jot                | o Code: 08003 🔍 |                             |                             |
| ersona      | al Services: 0.00               | Travel:           | 10                 | 56.00           |                             |                             |
| Trav        | el Verified: 🗹                  |                   | Negative Amo       | unt IVA         | •                           |                             |
| Emplo       | was Status: Employed by other A | 000011 14         | Add Update         | ed Row          |                             |                             |
| Linplo      | yee status. Employed by other A | igency 🗸          |                    | Boroopolizo     | Find 1 View All 1 7 1       | First (4) 4 3 of 3 (b) Last |
| Source      | Personal Services               | Travel            | Employee<br>Status | Travel Verified | Last Maintained By Operator | Last Change Date            |
| IN          | 0.00                            | 1056.00           | Other              |                 | LOAD                        | 01/23/2018 4:46:56PM        |
|             | 0.00                            | 1056.00           | Other              |                 | LOAD                        | 01/23/2018 5:12:20PM        |
| DJ          | 5.05                            |                   |                    |                 |                             |                             |
| ADJ<br>Save | Return to Search                |                   |                    |                 |                             |                             |

| Step | Action                                                                               |
|------|--------------------------------------------------------------------------------------|
| 19.  | Click here ( <u>https://www.surveymonkey.com/r/25KG2HH</u> ) to take a quick survey. |

| K Home           | 9                                  |                   |                                                   |                 | Net                               | w Window   Help   Personalize Pag |   |
|------------------|------------------------------------|-------------------|---------------------------------------------------|-----------------|-----------------------------------|-----------------------------------|---|
| Salary Tra       | vel                                |                   | Secol Vermion                                     | 17              |                                   |                                   |   |
| FEI/SSN/         | Employee ID: 86058605              | TOWER HOTEL       | -iscal Year: 20                                   | 17              |                                   |                                   |   |
|                  | Position Title: TITLE DESCRIP      | TION NOT PROVIDED | Job                                               | Code: 08003 Q   |                                   |                                   |   |
| Persona<br>Trave | I Services: 0.00<br>el Verified: 🗹 | Travel:           | 105<br>Negative Amou<br>Confirmed:<br>Add Updated | 6.00<br>nt N/A  | ~                                 |                                   |   |
| Linploy          | Linpioyed by other A               | gency 🗸           |                                                   | Personalize F   | ind   View All   💷   🔣            | First 🕚 1-2 of 2 🛞 Last           |   |
| Source           | Personal Services                  | Travel            | Employee<br>Status                                | Travel Verified | Last Maintained By Operator<br>ID | Last Change Date                  |   |
| FIN              | 0.00                               | 1056.00           | Other                                             |                 | LOAD                              | 01/23/2018 4:46:56PM              |   |
| ADJ              | 0.00                               | 1056.00           | Other                                             |                 | LOAD                              | 01/23/2018 5:12:20PM              |   |
| Save             | Return to Search                   |                   |                                                   |                 |                                   |                                   |   |
| <                |                                    |                   |                                                   |                 |                                   |                                   | > |

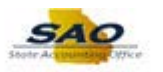

| Step | Action                                                                                                    |
|------|----------------------------------------------------------------------------------------------------|
| 20.  | <b>Congratulations!</b> You have completed entering and verifying Job Code information for Salary and Travel.<br>End of Procedure. |